## How to sign up for a WLA E-list in MemberClicks

1) Log in to MemberClicks with your Username & Password here: https://www.wisconsinlibraries.org

|                                                    | Search our site     | 1                 | Search     |
|----------------------------------------------------|---------------------|-------------------|------------|
| WISCONSIN<br>LIBRARY<br>ASSOCIATION                | Username            | Password          | Log In     |
| HOME ABOUT US EVENTS & CONFERENCES LEGISLATIVE AWA | RDS & SCHOLARSHIPS  | UNITS FOR MEMBERS | FOUNDATION |
| WLA MEMBER<br>These members h                      | SPO<br>nave crushed | TLIGH<br>d it!    | T          |
| ttps://www.wisconsinlibraries.org/member-spotlight |                     | Quick Links       | Home       |

2) Travel to the "My Profile" menu item, located about halfway down the page in the light gray menu.

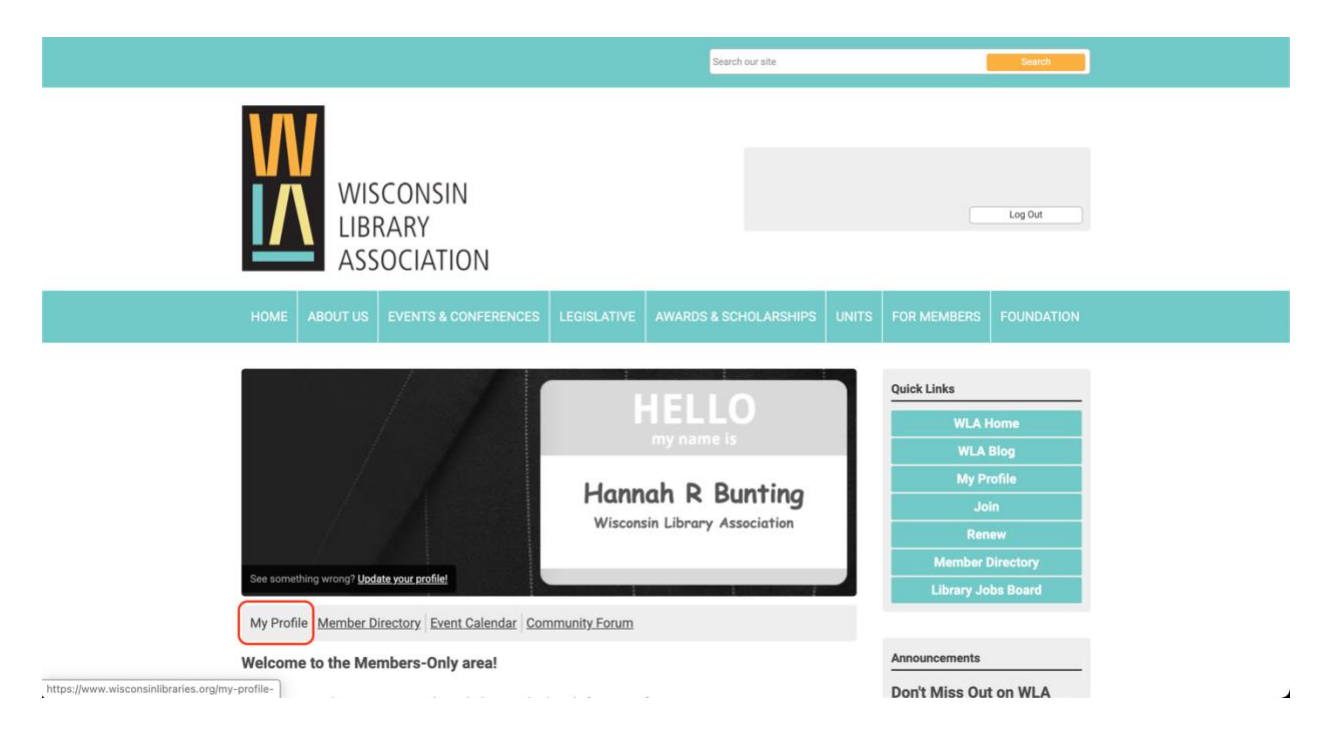

3) Travel to the "E-lists" menu item located under the "My Features" menu item.

|                                                                                                    | Search our site            | Search                                                                                 |
|----------------------------------------------------------------------------------------------------|----------------------------|----------------------------------------------------------------------------------------|
| WISCONSIN<br>LIBRARY<br>ASSOCIATION                                                                                                    |                            | Log Out                                                                                |
| HOME ABOUT US EVENTS & CONFERENCES LEGISLATIVE A                                                                                                    | WARDS & SCHOLARSHIPS UNITS | FOR MEMBERS FOUNDATION                                                                 |
| My Community My Profile Connections My Features Inbox My Features Inbox Circles Photos E-lists Last online less than a minute ago Profile views 582 view(s)                               | Search Directory           | Quick Links<br>WLA Home<br>WLA Blog<br>My Profile<br>Join<br>Renew<br>Member Directory |
| My Status<br>Share your thoughts here                                                                                                    | Latest Photos              | Library Jobs Board                                                                     |
| li li                                                                                                    | No photos uploaded yet.    | Announcements                                                                          |
| Change Profile Picture      Start a new circle     A Write Message     https://www.wisconsinlibraries.org/index.php?option=com.community&view=profile&task=app&app=elists&userid=10054010 | 51#e-lists                 | Don't Miss Out on WI A                                                                 |

4) Toggle on the "Subscribe" button located to the right of the Unit name you'd like to subscribe to. \*Note: you will only see the Units that you belong to. You chose units when you took either the Member Application form or the Member Renewal form.

|                                                    | Search our site                                 | Search                    |
|----------------------------------------------------|-------------------------------------------------|---------------------------|
| WISCONSIN<br>LIBRARY<br>ASSOCIATION                |                                                 | Log Out                   |
| HOME ABOUT US EVENTS & CONFERENCES LEG             | SISLATIVE AWARDS & SCHOLARSHIPS UN              | ITS FOR MEMBERS FOUNDATIO |
| My Community My Profile Connections My Features    | s Inbox Search Directory D                      | Quick Links               |
| E-lists                                            |                                                 | WLA Home                  |
| E-list Name                                        | Subscribed Email Delivery                       | WLA Blog                  |
| 1 WLA Members                                      |                                                 |                           |
| Alumni SIG                                         | ON                                              | Renew                     |
| Association of Wisconsin Special Librarians   AWSL | ON                                              | Member Directory          |
| Community for Open WI SIG                          | ON ON                                           | Library Jobs Board        |
| community for open wisite                          |                                                 |                           |
| Government Information SIG                         | ON ON                                           |                           |
| Government Information SIG                         | ON ON ON 2age 1 ¢ of 6 First Previous Next Last | Announcements             |